# Increase Memory Capacity of ASR 9000 RSP5-TR or ASR 9900 RP3-TR

First Published: 2019-07-24

Last Modified: 2019-07-24

## Increase Memory Capacity of ASR 9000 RSP5-TR or ASR 9900 RP3-TR

Users can increase the memory capacity of an ASR 9000 RSP5-TR (PID: A9K-RSP5-TR) or ASR 9900 RP3-TR (PID: A99-RP3-TR) card from 16GB to 24GB by inserting an additional 8GB DIMM (PID: A9K-MEM-UPG-8G). Use only Cisco supported DIMM (dual in-line memory module).

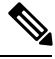

Note

While performing the upgrade, avoid contact with open circuit board components. Handle the card and make contact only with the metal frame.

### Procedure

| Step 1 | Attach an ESD-preventive wrist or ankle strap and follow its instructions for use. Ensure that the wrist strap is correctly grounded to prevent electrostatic damage to the DIMM or the boards (ASR 9000 RSP5-TR or ASR 9900 RP3-TR).      |
|--------|----------------------------------------------------------------------------------------------------|
| Step 2 | Place the ASR 9000 RSP5-TR or ASR 9900 RP3-TR card on an antistatic mat so that the faceplate is nearest to you.                                                                                                    |
| Step 3 | (Only ASR 9000 RSP5-TR) Except for the 3 screws at the side end of the metallic cover, remove all the other 13 screws from the metallic cover to get access to the PCB of the ASR 9000 RSP5-TR/ASR 9900 RP3-TR cards. See the image below: |

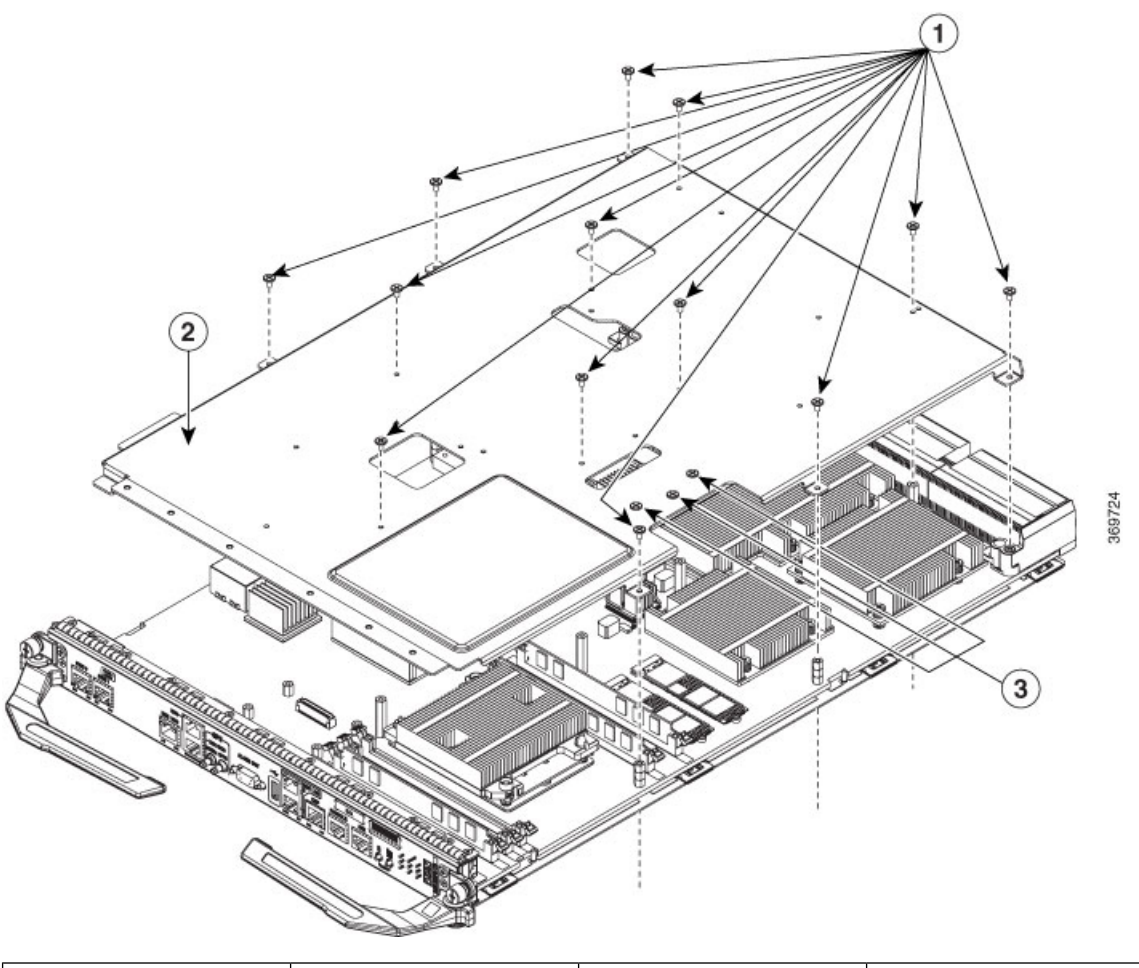

#### Figure 1: Screws to be Removed from the Metallic Cover - ASR 9000 RSP5-TR

| 1 | Remove Screws (13) | 3 | Do Not Remove Screws (3) |
|---|--------------------|---|--------------------------|
| 2 | Metallic Cover     |   |                          |

- **Step 4** (Only ASR 9900 RP3-TR) There is no need to remove the metallic cover as the DIMM sockets are directly exposed.
- **Step 5** Locate the DIMM sockets on the card. Please insert the DIMM only in the socket that is indicated in the image.

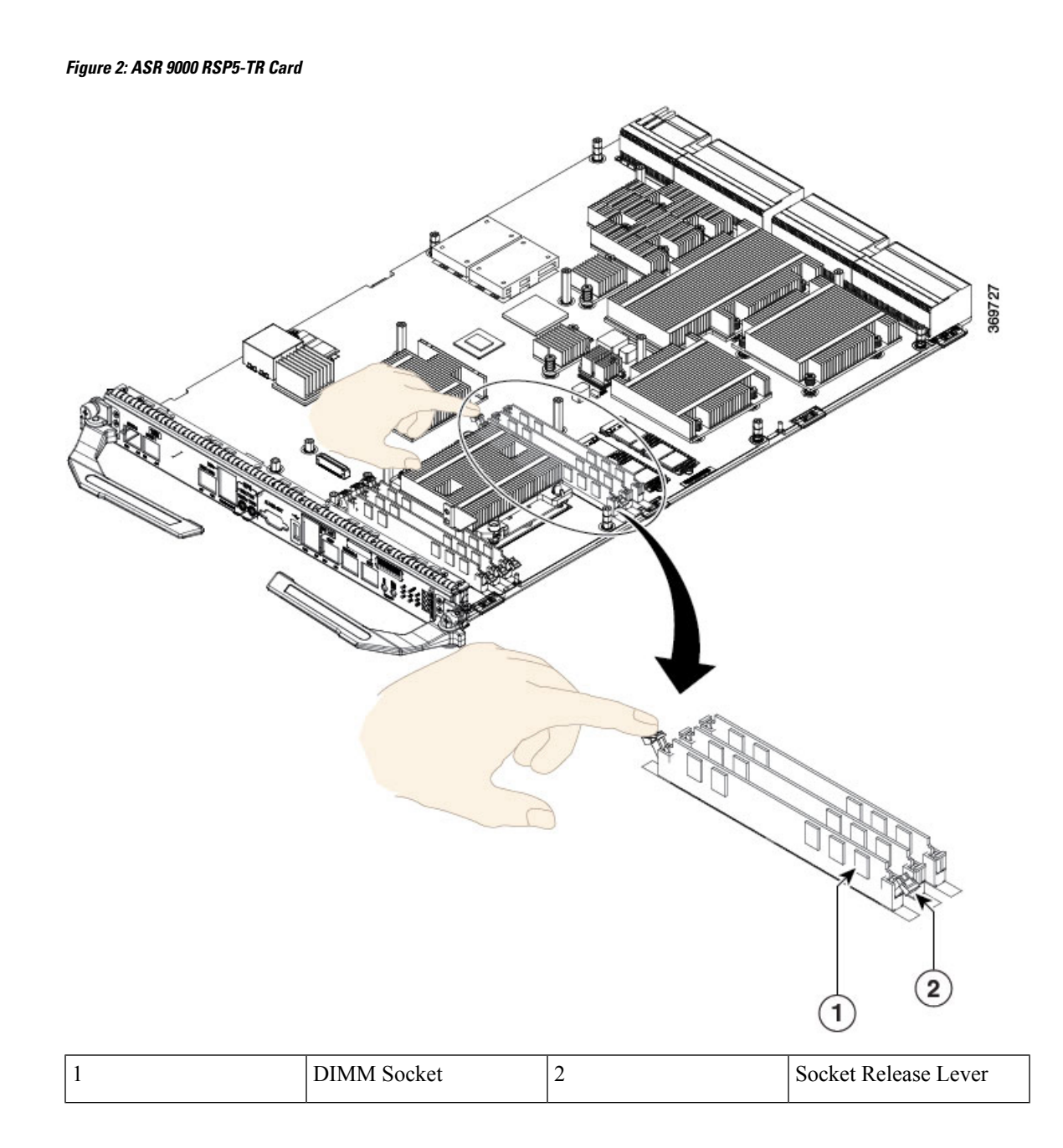

#### Figure 3: ASR 9900 RP3-TR Card

![](_page_3_Figure_2.jpeg)

**Step 6** Pull down the socket release levers. For an RP3 card, use a pointed object to gently push the socket lever outward, to release the lever. See the image below:

![](_page_4_Figure_1.jpeg)

Figure 4: ASR 9900 RP3-TR Card—Release the Socket Lever

**Step 7** Remove the new DIMM from its protective antistatic bag.

**Step 8** Grasp the edges of the DIMM only. Do not touch the integrated circuit devices on the DIMM, the metal traces, or fingers, along the edge of the DIMM, or the pins in the DIMM socket.

**Step 9** To position the DIMM for insertion, orient it at the same angle as the DIMM socket. The single notch (key) on the bottom edge of the module ensure that the DIMM edge connector is registered properly in the socket. See the image below:

#### Figure 5: DIMM Notch and Slot Key

![](_page_5_Figure_2.jpeg)

| 1 | Unlocked Retention Clip | 3 | DIMM Notch |
|---|-------------------------|---|------------|
| 2 | DIMM Slot Key           |   |            |

If necessary, rock the DIMM back and forth gently to align it in the socket.

- **Caution** When inserting DIMMs into a socket, apply firm, but not excessive, pressure. If the DIMM slot is damaged during the memory upgrade process, the card must be returned for repair.
- **Step 10** Gently insert the DIMM into the socket and push until the DIMM snaps into place and the release lever is flush against the side of the socket. See the figure below:

![](_page_6_Figure_1.jpeg)

If necessary, rock the DIMM back and forth gently to align it in the socket.

**Step 11** Verify that the release lever is flush against the side of the socket. If it is not, the DIMM might not be seated properly. On a socket with dual release levers, both levers should be flush against the sides of the DIMM. See the image below:

Figure 7: Verify that the Release Lever is Flush against the Socket

![](_page_7_Figure_2.jpeg)

|         | If the module appears misaligned, carefully remove it and reseat it, ensuring that the release lever is flush against the side of the DIMM socket.                                                                                                    |
|---------|----------------------------------------------------------------------------------------------------|
| Step 12 | (Only ASR 9000 RSP5-TR) Secure the metallic cover on the card and tighten the screws:                                                                                                    |
|         | a) First insert the front portion of the metallic cover (under the face plate) and then insert the rear end of the metallic cover keeping it flat aligned with the screws holes.                                                                                                    |
| Step 13 | To identify the DIMM, no software upgrade or other changes are required. To verify the size of the memory that has been upgraded, start the system and execute the <b>show system resource</b> command in the admin mode. Check the Physical Available column to view the upgraded memory size against the host row: |

| Physical       | Available system memory                          |           |        |         |             |        |         |      |
|----------------|--------------------------------------------------|-----------|--------|---------|-------------|--------|---------|------|
| Application    | Application memory allocated to host/sysadmin/XR |           |        |         |             |        |         |      |
| Boot Partition | Boot memory allocated to host/sysadmin/XR        |           |        |         |             |        |         |      |
| Total          | Total memory                                     |           |        |         |             |        |         |      |
| Available      | Available free memory                            |           |        |         |             |        |         |      |
| Cached         | Amount of memory used for disk caching           |           |        |         |             |        |         |      |
| "^" character  | Within 10% of max memory                         |           |        |         |             |        |         |      |
| Node           |                                                  | Physical  |        |         | Application |        | Boot    | 5    |
| Partition      | CPUs                                             | Shmwin    |        |         |             |        |         |      |
|                | Total                                            | Available | Cached | l Total | Available   | Cacheo | d Total | L    |
| Available      |                                                  |           |        |         |             |        |         |      |
| 0/RSP1-Host    | <mark>24207м</mark> ^                            | 770M^     | 210M   | 23640M^ | 752M^       | 205    | 923M    | 487M |
| 8              | N/J                                              | A         |        |         |             |        |         |      |
| 0/RSP1-Admin   | 1939M                                            | 1164M     | 124M   | 1894M   | 1137M       | 121    | 23081   | 1    |
| 1144M          | 1                                                | N/A       |        |         |             |        |         |      |
| 0/RSP1-XR      | 19643M                                           | 4875M     | 3256M  | 19183M  | 4761M       | 3179   | N/A     | N/A  |
| 6              | 6                                                | 655M      |        |         |             |        |         |      |

#### Router# show system resource

THE SPECIFICATIONS AND INFORMATION REGARDING THE PRODUCTS IN THIS MANUAL ARE SUBJECT TO CHANGE WITHOUT NOTICE. ALL STATEMENTS, INFORMATION, AND RECOMMENDATIONS IN THIS MANUAL ARE BELIEVED TO BE ACCURATE BUT ARE PRESENTED WITHOUT WARRANTY OF ANY KIND, EXPRESS OR IMPLIED. USERS MUST TAKE FULL RESPONSIBILITY FOR THEIR APPLICATION OF ANY PRODUCTS.

THE SOFTWARE LICENSE AND LIMITED WARRANTY FOR THE ACCOMPANYING PRODUCT ARE SET FORTH IN THE INFORMATION PACKET THAT SHIPPED WITH THE PRODUCT AND ARE INCORPORATED HEREIN BY THIS REFERENCE. IF YOU ARE UNABLE TO LOCATE THE SOFTWARE LICENSE OR LIMITED WARRANTY, CONTACT YOUR CISCO REPRESENTATIVE FOR A COPY.

The Cisco implementation of TCP header compression is an adaptation of a program developed by the University of California, Berkeley (UCB) as part of UCB's public domain version of the UNIX operating system. All rights reserved. Copyright © 1981, Regents of the University of California.

NOTWITHSTANDING ANY OTHER WARRANTY HEREIN, ALL DOCUMENT FILES AND SOFTWARE OF THESE SUPPLIERS ARE PROVIDED "AS IS" WITH ALL FAULTS. CISCO AND THE ABOVE-NAMED SUPPLIERS DISCLAIM ALL WARRANTIES, EXPRESSED OR IMPLIED, INCLUDING, WITHOUT LIMITATION, THOSE OF MERCHANTABILITY, FITNESS FOR A PARTICULAR PURPOSE AND NONINFRINGEMENT OR ARISING FROM A COURSE OF DEALING, USAGE, OR TRADE PRACTICE.

IN NO EVENT SHALL CISCO OR ITS SUPPLIERS BE LIABLE FOR ANY INDIRECT, SPECIAL, CONSEQUENTIAL, OR INCIDENTAL DAMAGES, INCLUDING, WITHOUT LIMITATION, LOST PROFITS OR LOSS OR DAMAGE TO DATA ARISING OUT OF THE USE OR INABILITY TO USE THIS MANUAL, EVEN IF CISCO OR ITS SUPPLIERS HAVE BEEN ADVISED OF THE POSSIBILITY OF SUCH DAMAGES.

Any Internet Protocol (IP) addresses and phone numbers used in this document are not intended to be actual addresses and phone numbers. Any examples, command display output, network topology diagrams, and other figures included in the document are shown for illustrative purposes only. Any use of actual IP addresses or phone numbers in illustrative content is unintentional and coincidental.

All printed copies and duplicate soft copies of this document are considered uncontrolled. See the current online version for the latest version.

Cisco has more than 200 offices worldwide. Addresses and phone numbers are listed on the Cisco website at www.cisco.com/go/offices.

Cisco and the Cisco logo are trademarks or registered trademarks of Cisco and/or its affiliates in the U.S. and other countries. To view a list of Cisco trademarks, go to this URL: www.cisco.com go trademarks. Third-party trademarks mentioned are the property of their respective owners. The use of the word partner does not imply a partnership relationship between Cisco and any other company. (1721R)

© 2019-2019 Cisco Systems, Inc. All rights reserved.